# **D-Link** Quick Installation Guide

This product can be used with the following operating systems: Windows XP, 2000

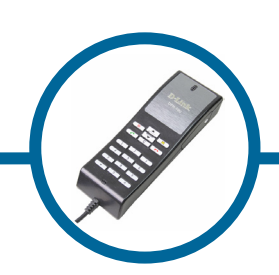

DPH-10U VoIP USB Phone

# **Before You Begin**

You must have at least the following:

- Pentium 400MHz or Higher
- One Available USB Port
- 128MB RAM
- 100MB Space
- CD-ROM
- Windows XP/2000
- DSL/Cable Modem Internet Connection

# **Check Your Package Contents**

These are the items included with your purchase :

If any of the above items are missing, please contact your reseller.

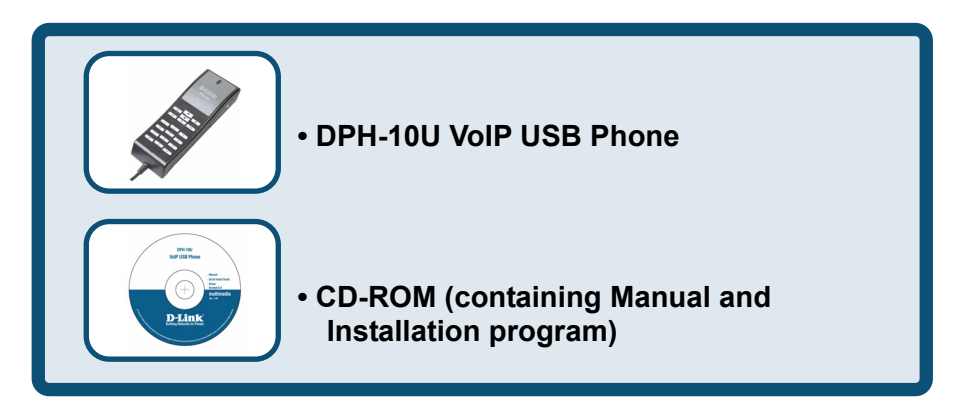

©2004 D-Link Systems, Inc. All rights reserved. Trademarks or registered trademarks are the property of their respective holders. Software and specifications subject to change without notice.

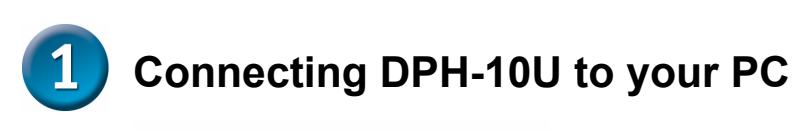

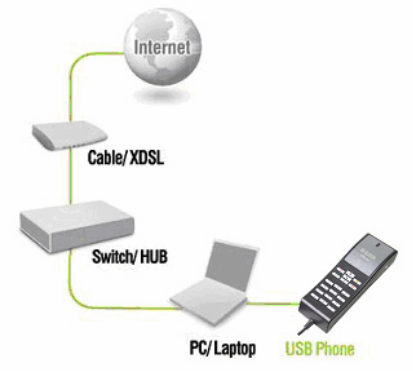

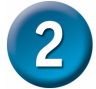

# Installing the Skype™

If Skype<sup>™</sup> is not already installed on your computer, visit <u>http://www.skype.com</u> and follow the instructions there to install Skype<sup>™</sup>. Verify that Skype<sup>™</sup> is working before installing the DPH-10U VoIP USB Phone.

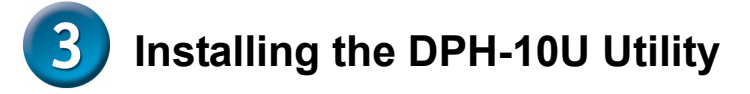

#### STEP 1.

Connect the USB cable to the PC or NB as shown below:

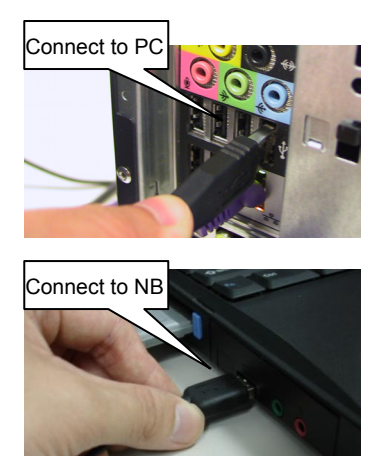

#### STEP 2.

Insert the supplied CD-ROM into your PC CD-ROM drive. The installation should start automatically. Please press "Software(Utility)".

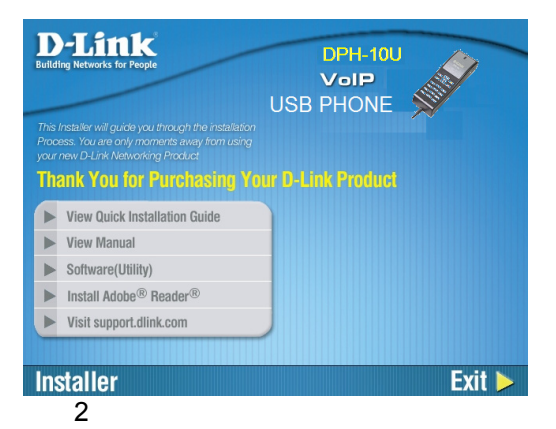

# STEP 3.

You will see the following popup. Press Next to proceed or cancel to stop the install processes.

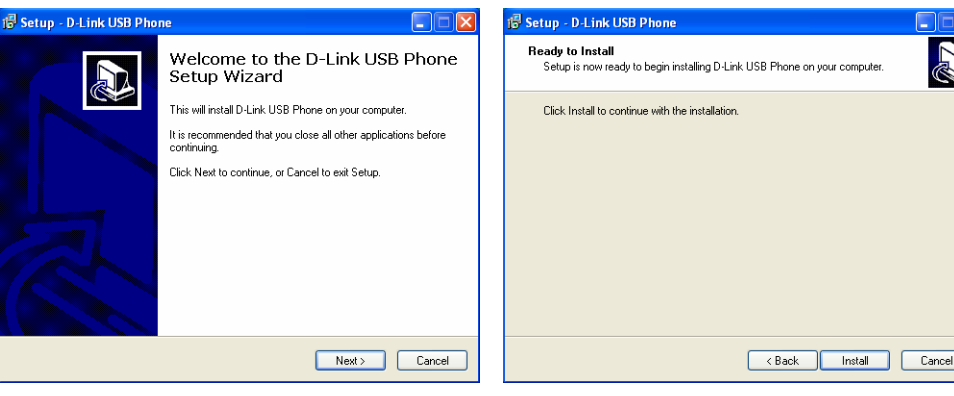

### STEP 5.

You will see the following progress bar below indicating that the installation is proceeding.

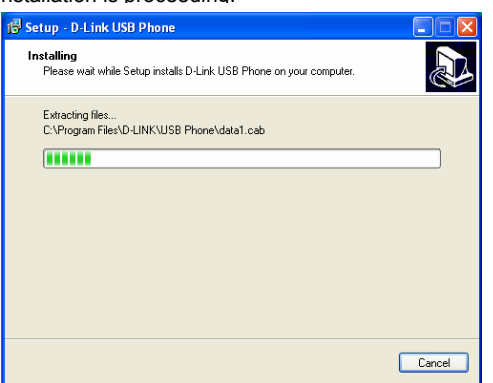

# STEP 6.

STEP 4.

the DPH-10U Utility.

You will see the following popup.

Press the Install and stare to install

The program installing audio driver. Press Next.

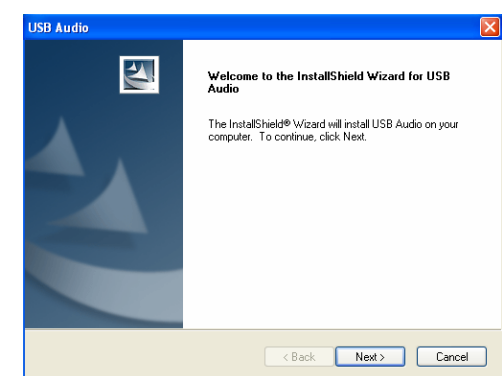

### STEP 7.

You will see the driver install path. Press Next.

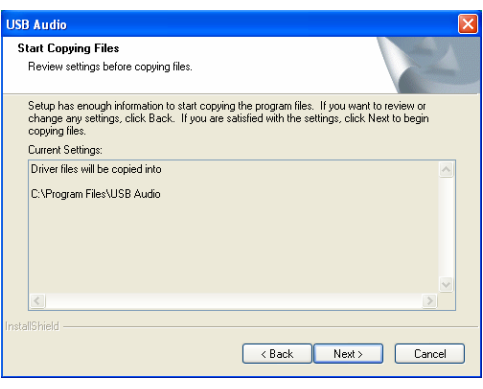

### STEP 8.

3

You will see the following progress bar below indicating that the installation is proceeding

| Caricci |  | C:\\USB Audio\Driver\CMUDAU.DLL |
|---------|--|---------------------------------|
|---------|--|---------------------------------|

## STEP 9.

You will see the following progress bar below indicating that the installation is proceeding

| USB Audi |                             |
|----------|-----------------------------|
|          |                             |
|          | Installing USB Audio Driver |
|          |                             |
|          |                             |
|          |                             |
|          |                             |
|          |                             |

### STEP 10.

You will see the following popup. Press Finish to close the installation

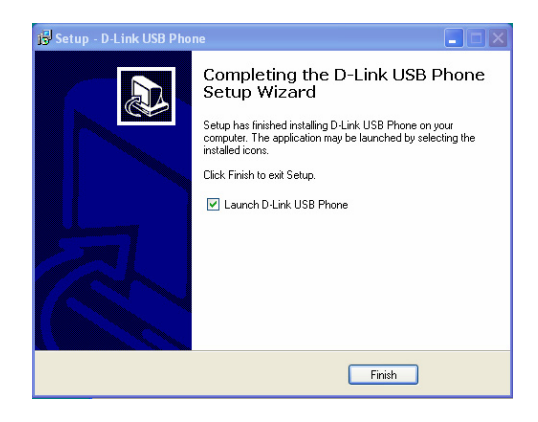

### STEP 11.

You will see the following popup. Press Finish to close the program and restart computer

| USB Audio                                                        |  |  |
|------------------------------------------------------------------|--|--|
| Driver installation is complete. You must Restart your computer. |  |  |
| Yes, I want to Restart my computer now.                          |  |  |
| No, I will Restart my computer later.                            |  |  |
| Finish                                                           |  |  |

# **Technical Support**

You can find software updates and user documentation on the D-Link website.

D-Link provides free technical support for customers within the United States and within Canada for the duration of the warranty period on this product.

U.S. and Canadian customers can contact D-Link Technical Support through our website, or by phone.

Tech Support for customers within the United States: D-Link Technical Support over the Telephone:

> (877) 453-5465 24 hours a day, seven days a week.

D-Link Technical Support over the Internet: http://support.dlink.com email:support@dlink.com

# For Customers within Canada:

D-Link Canada Technical Support over the Telephone:

1-800-361-5265 (Canada)

Monday to Friday 7:30 am to 3:00 am ET

Saturday and Sunday 9:00am to 12:00am ET

D-Link Canada Technical Support over the Internet:

http://support.dlink.ca email: support@dlink.ca

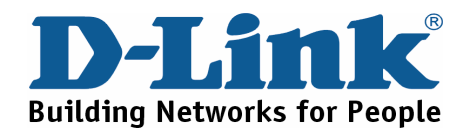